# **SIEMENS**

# **OEM**

# Injusteringsprotokoll

| Installationsadress: |  |
|----------------------|--|
| Injusteringsdatum:   |  |
| Injusterat av:       |  |

### Slutanvändarnivå

Denna nivå tillåter användaren att få tillgång till parametrarna 50...74. Här kan man bl.a. ställa in tid, datum, olika inkopplingstider samt viktigast av allt: Ställa in rätt värmekurva, anpassad efter lägsta utetemperatur samt värmesystemets systemtemperatur.

Slutanvändarnivån är standard under drift.

#### För att komma till nivå Slutanvändare måste Auto-läge vara aktiverat.

| 1 | För att komma till inställningsparameter slutanvändarnivå tryck på knappen OK    | ОК +         | Mer än 3 sek.      |
|---|----------------------------------------------------------------------------------|--------------|--------------------|
| 2 | Välj önskad parameter (5074) med plus-/minusknapparna                            | <b>()</b>    |                    |
| 3 | Tryck på knappen OK så att fältet börjar blinka i displayen                      | ОК<br>+      |                    |
| 4 | Ställ in värdet med plus-/minusknapparna                                         | <b>(</b>     |                    |
| 5 | För att kvittera inställningen, tryck på knappen OK så att fältet slutar blinka. | ОК<br>+      |                    |
| 6 | Om flera <b>"parametrar"</b> skall ändras.<br>Tryck åter på plus-/minusknapparna | <b>(</b>     |                    |
| 7 | För att återgå tryck på knappen AUTO/STBY                                        | AUTO<br>STBY | Kort tryckning <1s |

Anm: Kort tryckning: Tryck på knappen mindre än en sekund.

# Parameterlista för Slutanvändarnivå

| Meny-<br>rad | Inställningsvärde/<br>-möjligheter | Förklaring                                                                                           | Fabriks-<br>inställning | Egen<br>inställning |
|--------------|------------------------------------|----------------------------------------------------------------------------------------------------|-------------------------|---------------------|
| 50           | 10:29                              | Tim/Min                                                                                              |                         |                     |
| 51           | 27:08                              | Dag/månad                                                                                            |                         |                     |
| 52           | 2008                               | År                                                                                                   |                         |                     |
| 60           | 1-7<br>1-5<br>6-7<br>17            | Veckodag/förval<br>1 = Måndag<br>2 = Tisdag<br>3 = Onsdag<br>4 = Torsdag<br>5 = Fredag<br>6 = Lördag | 17                      |                     |

.....

| Meny-<br>rad | Inställningsvärde/<br>-möjligheter    | Förklaring                              | Fabriks-<br>inställning | Egen<br>inställning |
|--------------|---------------------------------------|-----------------------------------------|-------------------------|---------------------|
|              |                                       | 7 = Söndag                              |                         |                     |
| 61           | 06:00                                 | Inkopplingstid period 1                 | 06:00                   |                     |
| 62           | 22:00                                 | Urkopplingstid period 1                 | 22:00                   |                     |
| 63           | :                                     | Inkopplingstid period 2                 | :                       |                     |
| 64           | :                                     | Urkopplingstid period 2                 | :                       |                     |
| 65           | :                                     | Inkopplingstid period 3                 | :                       |                     |
| 66           | :                                     | Urkopplingstid period 3                 | :                       |                     |
| 67           | Dag/månad                             | Helg-/semesterprogram start             | :                       |                     |
| 68           | Dag/månad                             | Helg-/semesterprogram slut              | :                       |                     |
| 69           | 0 = Frysskydd,<br>1= Sänkt temperatur | Driftsätt vid helg-<br>/semesterprogram | 0                       |                     |
| 70           | 20,0 °C                               | Normaltemperatur                        | 20,0°C                  |                     |
| 71           | 18,0 °C                               | Sänkt temperatur                        | 18,0°C                  |                     |
| 73           | 1,24                                  | Värmekurvans lutning                    | 1,24                    |                     |
| 74           | 18,0 °C                               | Gränsdygnsautomatik                     | 18,0°C                  |                     |

# Värmekurva

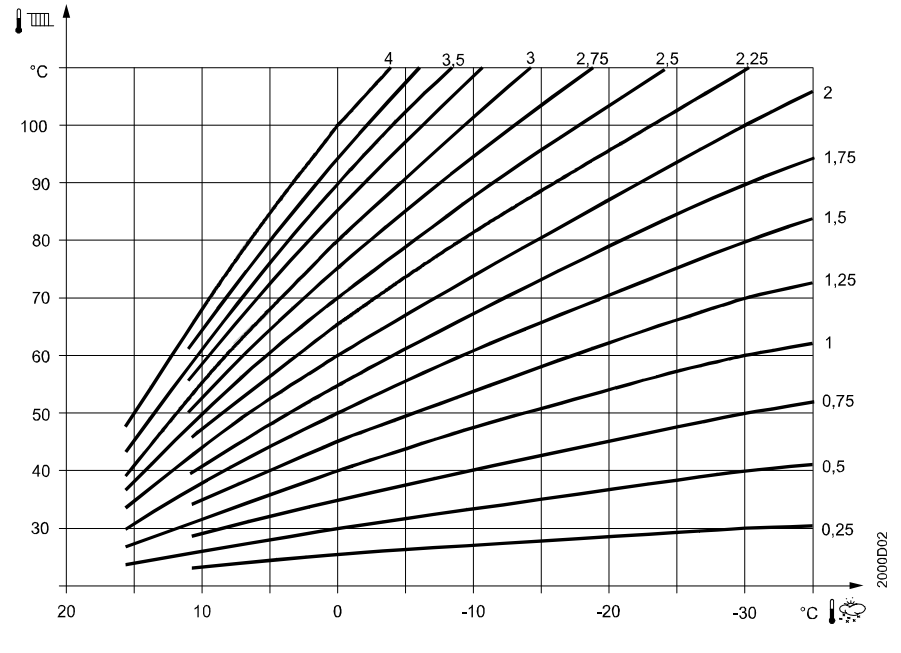

Exempel på olika värmekurvor som kan ställas in och som anpassas beroende på lägsta dimensionerande utetemperatur (LUT) samt värmebärarens systemtemperatur.

OBS! Man kan även välja en kurva som ligger mellan de olika förvalda värmekurvorna.

Systemtemperaturen för värmebäraren varierar beroende på fastighetens ålder, systemteknik för värme eller golvvärme samt vilken uppvärmningsform som är aktuell: Fjärrvärme, olje- gas- eller elpanna, värmepump eller en kombination.

Exempel på olika systemtemperaturer: 80/60 °C, 60/40 °C, 55/40 °C eller lågtemperaturssystem för golvvärme där temperaturen varierar t.ex. mellan 40/30 °C eller 35/30 °C beroende på golvmaterial/effektbehov. Vid golvvärme, kontrollera alltid med golvvärmeleverantören.

Lägsta utetemperatur (LUT), t.ex. Malmö -14°C, Gbg -18°C, Sthlm -20°C, Östersund -30°C. Anpassa värmebärarens framledningstemperatur vid LUT och välj värmekurva.

# Installatörsnivå

Denna nivå tillåter användaren att få tillgång till parametrarna 53...99. Här kan man bl.a. ställa in min./max. begränsning av framledningstemperatur, I-tid, osv.

| 1 | För att komma till inställningsparameter installatörsnivå tryck på knappen OK    | ОК           | Mer än 3 sek.              |
|---|----------------------------------------------------------------------------------|--------------|----------------------------|
| 2 | Tryck därefter på knappen INFO                                                   | INFO         | Mer än 3 sek.              |
| 3 | Välj önskad parameter (5399) med plus-/minusknapparna                            | ••••         | ON visas på dis-<br>playen |
| 4 | Tryck på knappen OK så att fältet börjar blinka i displayen                      | Ок +         |                            |
| 5 | Ställ in värdet med plus-/minusknapparna                                         |              |                            |
| 6 | För att kvittera inställningen, tryck på knappen OK så att fältet slutar blinka. | ок +         |                            |
| 7 | Om flera "parametrar" skall ändras.<br>Tryck åter på plus-/minusknapparna        |              |                            |
| 8 | För att återgå tryck på knappen AUTO/STBY                                        | AUTO<br>STBY | Kort tryckning <1s         |

# Parameterlista för Installatörsnivå

| Meny-<br>rad | Inställningsvärde/<br>-möjligheter                                              | Förklaring                                                           | Fabriks-<br>inställning | Egen<br>inställning |
|--------------|---------------------------------------------------------------------------------|----------------------------------------------------------------------|-------------------------|---------------------|
| 53           | 25.03                                                                           | Omkoppling vinter/sommar                                             | 25.03                   |                     |
| 54           | 25.10                                                                           | Omkoppling sommar/vinter-                                            | 25.10                   |                     |
| 59           | 01.2                                                                            | Programversion, display                                              | 01.2                    |                     |
| 72           | 10°C                                                                            | Börvärde, STANDBY/frysskydd                                          | 10 °C                   |                     |
| 75           | 8°C                                                                             | Min. begränsning framlednings-<br>temperatur                         | 8 °C                    |                     |
| 76           | 60,0°C                                                                          | Max. begränsning framlednings-<br>temperatur                         | 60,0 °C                 |                     |
|              | (40,0 °C)                                                                       | (Gäller för golvvärme)                                               | (40,0 °C )              |                     |
| 77           | -3                                                                              | ECO 24 timmar                                                        | -3                      |                     |
| 78           | °C                                                                              | Reducering av sänkt temperatur<br>(Natt) vid låg utetemperatur start | °C                      |                     |
| 79           | -15 °C                                                                          | Reducering av sänkt temperatur<br>(Natt) vid låg utetemperatur slut  | -15 °C                  |                     |
| 80           | 1 = 3-läges<br>0 = 2-läges                                                      | Typ av ställdon                                                      | 1                       |                     |
| 81           | 020,0 °C                                                                        | Kopplingsdifferens ställdon                                          | 2,0 °C                  |                     |
| 82           | 30873 s                                                                         | Gångtid ställdon                                                     | 150 s                   |                     |
| 83           | 32 °C                                                                           | P-band (xp)                                                          | 32 °C                   |                     |
| 84           | 120                                                                             | I-tid (Tn)                                                           | 120                     |                     |
| 85           | 0 = Inget<br>1 = Beredskapsdrift<br>2 = Sänkt<br>3 = Normalt<br>4 = Automatiskt | Via signalingång H1 (slutning)                                       | 1                       |                     |

| Meny-<br>rad | Inställningsvärde/<br>-möjligheter                                                                                                    | Förklaring                                                                                            | Fabriks-<br>inställning | Egen<br>inställning |  |
|--------------|----------------------------------------------------------------------------------------------------|----------------------------------------------------------------------------------------------------|-------------------------|---------------------|--|
| 86           | 0                                                                                                    | Snabbsänkning                                                                                         | 0                       |                     |  |
| 90           | 0 = NC<br>1 = NO                                                                                                    | Kontakt H1                                                                                            | 1                       |                     |  |
| 91           | -33,0 °C                                                                                                    | Korrigering av<br>utetemperaturgivare                                                                 | 0,0 °C                  |                     |  |
| 92           | 050 h                                                                                                    | Tidkonstant = Byggnadens<br>konstruktion<br>Exempel lätt Konstruktion 15 h<br>Tung konstruktion >30 h | 15 h                    |                     |  |
| Kontro       | II/Egenprovning av reläut                                                                                                    | gångar för pumpdrift och styrvent                                                                     | il för värmebärare ske  | er via menyrad 93   |  |
| 93           | 0= Ingen test<br>1= Allt Från<br>2=<br>3=<br>4=<br>5 = Värmekrets 1,<br>pump Till<br>6 = Värmekrets 1,<br>styrventil öppar Y1<br>7 = Värmekrets,<br>styrventil stänger Y2 | Relätest                                                                                              | 0                       | *                   |  |
| Kontro       | Kontroll/Egenprovning av givaringångar och H-kontakt sker via menyrad 94, 95 och 96                                                                                       |                                                                                                    |                         |                     |  |
| 94           | Aktuellt värde                                                                                                    | Utetemperatur                                                                                         |                         | *                   |  |
| 95           | Aktuellt värde                                                                                                    | Framledningstemperatur                                                                                |                         | *                   |  |
| 96           | Aktuellt värde                                                                                                    | Status kontakt H1<br>NC/NO                                                                            | 0                       | *                   |  |
| 98           | 0= Nej<br>1 = Ja                                                                                                    | Återställning till<br>fabriksinställning                                                              | 0                       |                     |  |
| 99           | 03,5                                                                                                    | Programversion, regulator                                                                             | 03,5                    |                     |  |
| * Symbo      | len avser endast information och r                                                                                                    | ad nr kan ej injusteras med egen inställning.                                                         |                         |                     |  |

# Felmeddelande RVS46.530/1

Reglercentralen indikerar fel som kan uppstå i anläggningen. I displayen visas symbolen  $\Delta$  och bokstaven "**C**" följt av felets nummer (C. --) när felet inträffat. Reglercentralen kan spara max. 2 felmeddelande. Felen tas inte bort förrän orsaken till felet har åtgärdats. Föreligger ytterligare fel, adderas dessa till minnet så snart utrymme finns.

| Möjliga fel: |                              |  |
|--------------|------------------------------|--|
| Indikering   | Felbeskrivning               |  |
| Ingen        | Inga fel                     |  |
| C.10         | Utetemperaturgivare          |  |
| C.30         | Framledningstemperaturgivare |  |
| C.61         | Fel i rumsenhet              |  |
| C.85         | Fel i radiolänken            |  |

#### Valda givarvärden uppdateras inom max. 5 s.

| Specifika<br>indikeringar | Felbeskrivning                                     |
|---------------------------|----------------------------------------------------|
|                           | Avbrott i givarledning eller ingen givare ansluten |
| 000                       | Det föreligger en kortslutning                     |

ł

# Tips & tricks 1

#### Specialfunktion "källarvärme" sommartid

#### Alternativ 1 med rumsenhet

Om man vill ha en RVS46.530/1 att köra "källarvärme" sommartid, då är det enklast att ha en rumsenhet där man då kan välja sol-symbolen, som innebär normaltemperatur med pump i kontinuerlig drift. Detta innebär att den dynamiska pumpstyrningsfunktionen ECO funktionen kopplas bort.

Eftersom framledningstemperaturen följer värmekurvan så måste man öka inställningen på Menyrad 75 Min.begränsning av framledningstemperatur med fabriksinställning 8 °C till förslagsvis 30 °C.

#### Alternativ 2 utan rumsenhet

Om man inte har rumsenhet så kan man avaktivera ECO-funktionen genom att på menyraderna 74 och 77 ställa in --- .

### Tips & tricks 2

#### Snabbsänkning av rumstemperaturen

Med rumsenhet typ trådbunden eller trådlös kan man välja att låta pumpen stanna vid övergång från normal- till sänkt temperatur. Menyrad 86 Snabbsänkning har fabriksinställning 0, som innebär att funktionen inte är aktiv. Ändra till inställning 1, så kommer pumpen att stoppa oavsett utetemperatur under tiden rumstemperaturen reduceras från normal till sänkt temperaturnivå.

# Tips & tricks 3

#### Max. begränsning av framledningstemperaturen

Reglercentralens inbyggda temperaturskydd finns på menyrad 76 och har beteckningen Max. begränsning framledningstemperatur. Fabriksinställning +60 °C.

Detta värde är anpassat till Boverkets krav på systemtemperatur i nya enfamiljshus. Inställningsvärdet är helt fritt att ändra vid behov.

**Exempel 1: Radiatorsystem**. Om man har ett äldre hus som är dimensionerat för 80/60 °C, så måste man i samband med idrifttagning öka inställningen på menyrad 76 annars blir inte framledningstemperaturen varmare än fabriksinställningen 60 °C.

**Exempel 2: Golvvärmesystem**. Om GV-systemet värmeförsörjs direkt från fjärrvärmecentralen (och inte via en egen separat golvvärmeshuntgrupp med egen utegivare), så måste värmekurvan på menyrad 73 anpassas mot golvvärmesystemets dimensionerande framledningstemperatur. Max.begränsning skall alltid reduceras till maximalt 50 °C.

Siemens Building Technologies

# Kopplingsschema RVS46.530/1

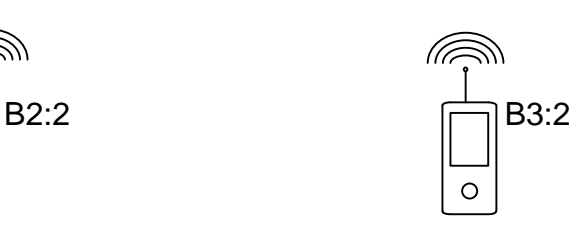

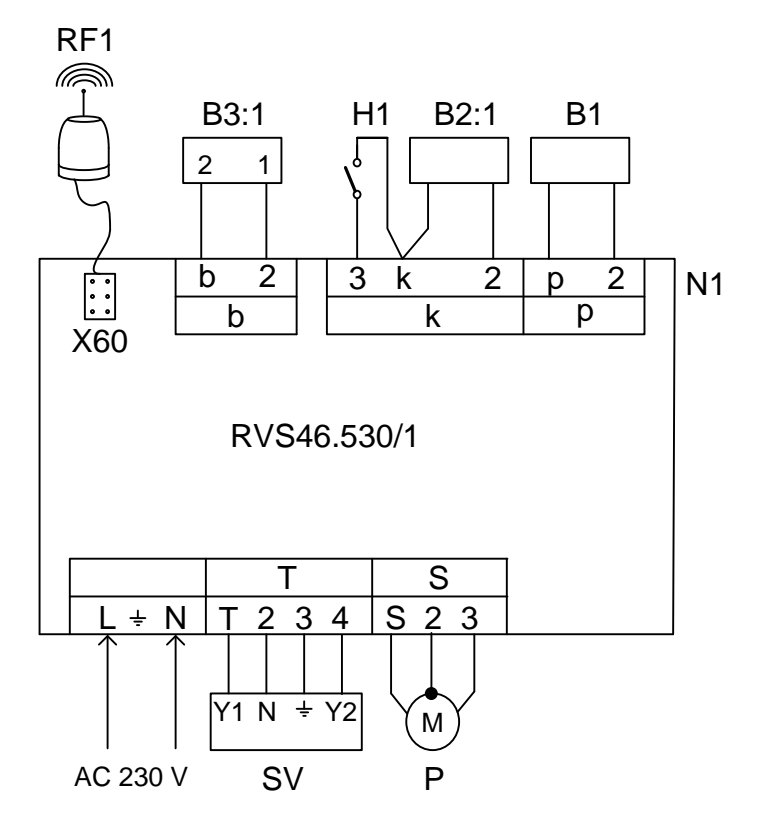

| Beteckning | Plint       | Benämning                                                                                         |
|------------|-------------|---------------------------------------------------------------------------------------------------|
| N1         |             | Reglercentral RVS46.530/1                                                                         |
| B1         | 2, p        | Framledningstemperaturgivare QAR36/109, QAD36/101                                                 |
| B2:1       | 2, k        | Utetemperaturgivare QAC34/101                                                                     |
| H1         | 3, k        | Yttre omkopplare                                                                                  |
| B3:1       | 2, b        | Rumsenhet QAA55.110/101 (tillval), 1 = CL+ / 2 = CL-                                              |
| RF1        | X60 (uttag) | Radiomodul AVS71.390/109 för trådlös kommunikation med rumsenhet QAA78.610/101 och utetemp.givare |
|            |             | AVS13.399/101 (tillval)                                                                           |
|            |             |                                                                                                   |
| B3:2       |             | Trådlös (RF) rumsenhet QAA78.610/101                                                              |
| B2:2       |             | Trådlös (RF) utetemperaturgivare AVS13.399/101                                                    |
|            |             |                                                                                                   |
| SV         | T, 2        | Ventilställdon AC 230 V, "öppna"                                                                  |
|            | 4, 2        | Ventilställdon AC 230 V, "stänga"                                                                 |
| Р          | S, 3        | Cirkulationspump AC 230 V                                                                         |
|            | 2           | Skyddsjord                                                                                        |
|            | L, N        | Inkommande matningsspänning AC 230 V                                                              |

 $\ensuremath{\textcircled{\sc c}}$  2009 Siemens AB, Building Technologies Division, sv1-2009-12-16

Rätt till ändringar förbehålles